## JLC DownLoad Shop 利用ガイド

| 1. | 会員登録の手順   | 1 |
|----|-----------|---|
| 2. | 商品のご購入手順  | 3 |
| З. | ダウンロード方法  | 6 |
| 4. | マイページの使い方 | 7 |

## ご利用になる前のご注意事項

□ダウンロード商品ご購入の際は、JLC DownLoad Shop での会員登録が必 要になります。 □お支払いは、クレジットカード決済のみになります。 □ポイントは、JLC DownLoad Shop 内のみ有効になります。DVD 通販サイ ト(http://www.japanlaim.co.jp/)のポイントとの相互利用、加算、交換 はできません。 また動画配信サイト JLC OnDemand (http://www.jlc-ondemand.com/) の視聴料にもご利用いただけません。 □動画データは、1つのファイルに付き、500MB~1GB 程度になります。 従量課金型のデータ通信でダウンロードされる場合は、データ量にご注意 ください。また無線回線をご利用される場合は、電波の弱い所ではダウン ロード途中で回線が切れてしまう可能性があることを予めご了承くださ  $\mathcal{V}_{0}$ □スマートフォン、タブレット端末におきましては、商品のご購入、マイペ ージの利用は可能ですが、ダウンロードはできません。 □本利用ガイドは、Windowd7、InternetExplorer9 にて説明しています。 OS、ブラウザによって画面が異なる場合がございます。ご注意ください。

> 平成 25 年 3 月 25 日 ジャパンライム株式会社

## 1. 会員登録の手順

| (0.0074) €7900-54     (0.0074)     (0.0074)     (0.0074)     (0.0074)     (0.0074)     (0.0074)     (0.0074)     (0.0074)     (0.0074)     (0.0074)     (0.0074)     (0.0074)     (0.0074)     (0.0074)     (0.0074)     (0.0074)     (0.0074)     (0.0074)     (0.0074)     (0.0074)     (0.0074)     (0.0074)     (0.0074)     (0.0074)     (0.0074)     (0.0074)     (0.0074)     (0.0074)     (0.0074)     (0.0074)     (0.0074)     (0.0074)     (0.0074)     (0.0074)     (0.0074)     (0.0074)     (0.0074)     (0.0074)     (0.0074)     (0.0074)     (0.0074)     (0.0074)     (0.0074)     (0.0074)     (0.0074)     (0.0074)     (0.0074)     (0.0074)     (0.0074)     (0.0074)     (0.0074)     (0.0074)     (0.0074)     (0.0074)     (0.0074)     (0.0074)     (0.0074)     (0.0074)     (0.0074)     (0.0074)     (0.0074)     (0.0074)     (0.0074)     (0.0074)     (0.0074)     (0.0074)     (0.0074)     (0.0074)     (0.0074)     (0.0074)     (0.0074)     (0.0074)     (0.0074)     (0.0074)     (0.0074)     (0.0074)     (0.0074)     (0.0074)     (0.0074)     (0.0074)     (0.0074)     (0.0074)     (0.0074)     (0.0074)     (0.0074)     (0.0074)     (0.0074)     (0.0074)     (0.0074)     (0.0074)     (0.0074)     (0.0074)     (0.0074)     (0.0074)     (0.0074)     (0.0074)     (0.0074)     (0.0074)     (0.0074)     (0.0074)     (0.0074)     (0.0074)     (0.0074)     (0.0074)     (0.0074)     (0.0074)     (0.0074)     (0.0074)     (0.0074)     (0.0074)     (0.0074)     (0.0074)     (0.0074)     (0.0074)     (0.0074)     (0.0074)     (0.0074)     (0.0074)     (0.0074)     (0.0074)     (0.0074)     (0.0074)     (0.0074)     (0.0074)     (0.0074)     (0.0074)     (0.0074)     (0.0074)     (0.0074)     (0.0074)     (0.0074)     (0.0074)     (0.0074)     (0.0074)     (0.0074)     (0.0074)     (0.0074)     (0.0074)     (0.0074)     (0.0074)     (0.0074)     (0.0074)     (0.0074)     (0.0074)     (0.0074)     (0.0074)     (0.0074)     (0.0074)     (0.0074)     (0.0074)     (0.0074)     (0.0074)     (0.0074)     (0.0074)     (0.0074)     (0. |                                                                                                    | ①トップページ<br>トップページ右上部の「新規会員登録」ボタンをクリ<br>ックします。                                                                                                    |
|----------------------------------------------------------------------------------------------------|----------------------------------------------------------------------------------------------------|----------------------------------------------------------------------------------------------------|
| 1.695/0-1549/503/15                                                                                                    | (4)(M48) 0-00-10-00 (R-2)                                                                                                    |                                                                                                    |
|                                                                                                    | <text><form><form><form></form></form></form></text>                                                                                                    | <ul> <li>②利用規約</li> <li>会員規約をご確認の上、「同意して会員登録へ」ボタン</li> <li>をクリックします。</li> <li>※「同意して会員登録へ」ボタンをクリックしたこと</li> <li>で、会員規約にご同意いただいたこととさせていただ</li> <li>きます。</li> </ul> |
| Control a ground a ground a groun | CALENDARY         CALENDARY         CALENDARY           CALENDARY         CALENDARY         CALENDARY           CALENDARY         CALENDARY         CALENDARY           CALENDARY         CALENDARY         CALENDARY           CALENDARY         CALENDARY         CALENDARY           CALENDARY         CALENDARY         CALENDARY           CALENDARY         CALENDARY         CALENDARY           CALENDARY         CALENDARY         CALENDARY           CALENDARY         CALENDARY         CALENDARY           CALENDARY         CALENDARY         CALENDARY           CALENDARY         CALENDARY         CALENDARY           CALENDARY         CALENDARY         CALENDARY | <ul> <li>③会員登録(入力ページ)</li> <li>必要事項をご入力の上、「確認ページへ」ボタンをクリックします。</li> <li>※「※」マークが付いている項目は必須項目です。</li> </ul>                                                        |
|                                                                                                    | Bit Cold (Bit 10-30)           Bit Cold (Bit 10-30)           Bit Cold (Bit 10-30)           Bit Cold (Bit 10-30)           Bit Cold (Bit 10-30)           Sign (Bit 10-30)           Bit Cold (Bit 10-30)           Bit Cold (Bit 10-30)           Bit Cold (Bit 10-30)           Bit Cold (Bit 10-30)           Bit Cold (Bit 10-30)           Bit Cold (Bit 10-30)           Bit Cold (Bit 10-30)           Bit Cold (Bit 10-30)           Bit Cold (Bit 10-30)                                                                                                    |                                                                                                    |
| C State and State                                                                                                    |                                                                                                    | ④会員登録(確認ページ)<br>ご入力事項をご確認の上、よろしければ、「会員登録を<br>する」ボタンをクリックします。                                                                                                    |

|                                                                                                    | ⑤会員登録(仮完了ページ)                        |
|----------------------------------------------------------------------------------------------------|--------------------------------------|
| • <u>2.21.332.835</u> •2.22.338.83.0 €37.09180<br>□ h=209185 ± 7.45-97(cmstag) © <48.67(* €3.665.88                                                                                                    | 「会員登録」画面が表示され、ご登録いただいたメー             |
| ■おかつり 安良登録(天/パペーン) ■ 2+0-5+(A#8(47)) ●音音録は本天文でいいません。 ● 3-0-54(47) - ついのかっかいいですべいいません。                                                                                                    | ルアドレス宛に確認メールが届きます。                   |
| →                                                                                                    | この段階では、まだ登録完了ではないのでご注意くだ             |
| (1971年間) 4:00-19-00 (Fi-2)<br>の パリング 人 株式会社<br>取りうきまたがある<br>でいる Particip 2 の (Fi-2)<br>での パリング 人 株式会社<br>の パリング 人 株式会社                                                                                                    | さい。                                  |
|                                                                                                    | ご使用のメールソフトで「 <b>【JLC ダウンロードショップ】</b> |
| AG90,G-91,wydda/f<br>- ubd/dan<br>- elans<br>- elans | <br>  会員登録のご確認」という件名のメールを受信し、メ       |
| - 地域的特別に対する点<br>- 部分の時間がに対する点<br>- 部分・ジョン<br>- マックック<br>- アック・ジョン<br>- アック・ジョン<br>- アック<br>- アック<br>- アーク<br>- アーク<br>- アー<br>- アーク<br>- アーク<br>- アー    | ー<br>ール内の URL をクリックしてください。もし届いてい     |
| $\varphi$ -3412 Superclasm Gallald All righter reserved.                                                                                                    | <br>  ない場合は、メールアドレスが間違っている可能性が       |
|                                                                                                    | ありますので、最初からご登録をやり直してください。            |
|                                                                                                    | ⑥会員登録(完了ページ)                         |
| □ 21-1-0-0-123 ↓ 2-(42)2-00030000 ⊕ 2-0005(7) ⊕ 2-0-000                                                                                                    | 会員登録が完了になります。                        |
| 【 2 (*) (*) (*) (*) (*) (*) (*) (*) (*) (*)                                                                                                    | トップページに戻り、商品をお選びください。                |
| 442552888(122225).038-49.21227.<br>208219-0286.1217<br>€ 03-5840-9980                                                                                                    | またご登録いただきましたメールアドレス宛に                |
| 【FFITBER] 5-05-15-06 (F+2)<br>■ Afficis 20+12-64<br>■ Afficis 20+12-64<br>■ Afficis 20+12                                                                                                    | 【JLC ダウンロードショップ】会員登録が完了しまし           |
|                                                                                                    | <b>た。</b> 」という件名のメールが届きますので、ご確認くだ    |
| LG192-G+759/2G2/C<br>- 123/2G5/-<br>- 4165<br>↓ Ω 3-5840-9980 €                                                                                                    | さい。                                  |
| ・ 高い時間時間で、 まかくれば「かいじつべん」が見ています。<br>するについて、 まかくには最もないている時を使用しています。<br>・ が高いかかで、 まかくにに最もないている時を使用している時を使用し、目前を見んします。<br>・ が高いかかで、                                                                                                    |                                      |
| © 2013 Japancam Co.Lot All riphs reasoned.                                                                                                    |                                      |

## 2. 商品ご購入の手順

| <page-header></page-header>                                                                                                    | <ul> <li>①トップページ</li> <li>商品をご購入頂く場合は、必ず先にログインしてからご利用ください。</li> <li>トップページ左サイドメニューから、「スポーツ」カテゴリーをクリックします。</li> <li>※商品ご購入の際は会員登録が必要になります。</li> </ul> |
|----------------------------------------------------------------------------------------------------|----------------------------------------------------------------------------------------------------|
| Contract         Contract         Contract           Contract         Contract         Contract           Contract         Contre         Contre                                                                                                    | ②商品選択<br>ご希望のカテゴリーにマウスを重ねますと、商品タイ<br>トルが表示されます。                                                                                                    |
| (1/#-2(2)     (2/24) 3.528-21/14.8.6.5.8(2)     (2/24) 3.528-21/14.8.6.5.8(2)     (2/24) 3.528-21/14.8.6.5.8(2)     (2/24) 3.528-21/14.8.6.5.8(2)     (2/24) 3.528-21/14.8.6.5.8(2)     (2/24) 3.528-21/14.8(2)     (2/24) 3.528-21/14.8(2)     (2/24) 3.528-21/14.8(2)     (2/24) 3.528-21/14.8(2)     (2/24) 3.528-21/14.8(2)     (2/24) 3.528-21/14.8(2)     (2/24) 3.528-21/14.8(2)     (2/24) 3.528-21/14.8(2)     (2/24) 3.528-21/14.8(2)     (2/24) 3.528-21/14.8(2)     (2/24) 3.528-21/14.8(2)     (2/24) 3.528-21/14.8(2)     (2/24) 3.528-21/14.8(2)     (2/24) 3.528-21/14.8(2)     (2/24) 3.528-21/14.8(2)     (2/24) 3.528-21/14.8(2)     (2/24) 3.528-21/14.8(2)     (2/24) 3.528-21/14.8(2)     (2/24) 3.528-21/14.8(2)     (2/24) 3.528-21/14.8(2)     (2/24) 3.528-21/14.8(2)     (2/24) 3.528-21/14.8(2)     (2/24) 3.528-21/14.8(2)     (2/24) 3.528-21/14.8(2)     (2/24) 3.528-21/14.8(2)     (2/24) 3.528-21/14.8(2)     (2/24) 3.528-21/14.8(2)     (2/24) 3.528-21/14.8(2)     (2/24) 3.528-21/14.8(2)     (2/24) 3.528-21/14.8(2)     (2/24) 3.528-21/14.8(2)     (2/24) 3.528-21/14.8(2)     (2/24) 3.528-21/14.8(2)     (2/24) 3.528-21/14.8(2)     (2/24) 3.528-21/14.8(2)     (2/24) 3.528-21/14.8(2)     (2/24) 3.528-21/14.8(2)     (2/24) 3.528-21/14.8(2)     (2/24) 3.528-21/14.8(2)     (2/24) 3.528-21/14.8(2)     (2/24) 3.528-21/14.8(2)     (2/24) 3.528-21/14.8(2)     (2/24) 3.528-21/14.8(2)     (2/24) 3.528-21/14.8(2)     (2/24) 3.528-21/14.8(2)     (2/24) 3.528-21/14.8(2)     (2/24) 3.528-21/14.8(2)     (2/24) 3.528-21/14.8(2)     (2/24) 3.528-21/14.8(2)     (2/24) 3.528-21/14.8(2)     (2/24) 3.528-21/14.8(2)     (2/24) 3.528-21/14.8(2)     (2/24) 3.528-21/14.8(2)     (2/24) 3.528-21/14.8(2)     (2/24) 3.528-21/14.8(2)     (2/24) 3.528-21/14.8(2)     (2/24)     (2/24)     (2/24)     (2/24)     (2/24)     (2/24)     (2/24)     (2/24)     (2/24)     (2/24)     (2/24)     (2/24)     (2/24)     (2/24)     (2/24)     (2/24)     (2/24)     (2/24)     (2/24)     (2/24)     (2/24)     (2/24)     (2/24)     (2/24)     (2/24)     (2/24) | ③<br>商<br>品<br>詳<br>細<br>説<br>明<br>ペ<br>ージ                                                                                                    |
| State         State           104         DUWN LOAD SHOP           2         0-104983         2         0-104983         0-104943         0-104943         0-104943         0-104943         0-104943         0-104943         0-104943         0-104943         0-104943         0-104943         0-104943         0-104943         0-104943         0-104943         0-104943         0-104943         0-104943         0-104943         0-104943         0-104943         0-104943         0-104943         0-104943         0-104943         0-104943         0-104943         0-104943         0-104943         0-104943         0-104943         0-104943         0-104943         0-104943         0-104943         0-104943         0-104943         0-104943         0-104943         0-104943         0-104943         0-104943         0-104943         0-104943         0-104943         0-104943         0-104943         0-104943         0-104943         0-104943         0-104943         0-104943         0-104943         0-104943         0-104943         0-104943         0-104943         0-104943         0-104943         0-104943         0-104943         0-104943         0-104943         0-104943         0-104943         0-104943         0-104943         0-104943         0-104943         0-104943         0                                                                                                    | ご希望の商品タイトルをクリックしますと、商品詳細<br>説明ページが表示されます。                                                                                                    |
|                                                                                                    | <ul> <li>④商品詳細説明ページ(最下部)</li> <li>商品説明の一番下の「カートに入れる」ボタンをクリックします。</li> </ul>                                                                          |
| COBBICITI COBRECTIC         COBBICITI COBRECTIC         COBBICITI COBRECT                                                                                                    | ※ダウンロード商品のため、数量は「1」に限定し、<br>変更できませんのでご注意ください。                                                                                                    |

| Marcella lange a lange and want (1)       2.9.2.9.4.0.0.0.0.0.0.0.0.0.0.0.0.0.0.0.0.0.0                                                                                                    | ⑤現在のカゴの中<br>ご選択いただいた商品名、金額をご確認いただき、よ<br>ろしければ、「購入手続きへ」 ボタンをクリックします。                                                                                                    |
|----------------------------------------------------------------------------------------------------|----------------------------------------------------------------------------------------------------|
| <section-header></section-header>                                                                                                    | <ul> <li>⑥お支払い方法・ポイントの指定</li> <li>※ポイントで全額精算する場合は、⑦にお進みください。</li> <li>お支払い方法の指定欄の「クレジットカード」にチェックを入れてください。ポイントをご利用される場合</li> <li>は、「ポイントを使用する」にチェックを入れていただ</li> <li>き、ご希望のポイント数をご入力ください。</li> <li>※商品税込価格と同じポイント数、また保有ポイント以上のポイント数は入力できませんので、ご注意ください。</li> </ul>                             |
| あ支払方法の協定         ま支払,方法をご選択(たさい。)         第二       あ支払方法         第二       あ支払方法         第二       ホイントで会議場置する場合のみ         ボイント使用の指定       第二         第二       ホイントで会議場置する場合のみ         ボイント使用の指定       第二         第二       ホイントで会議場置する場合のみ         ボイントを使用して使用する場合のみ       第二         第二       ホイントで会議場置する場合のみ         ボイントを使用する。       第二         第二       ホイントを使用する。         第二       ホイントで会議用するのではなり、         第二       ホイントで会議事業         第二       ホイントで会議員工を知ったるのではです。         今回に基とうなどを知りたのではでしない       第二         第二       ホイントを使用する。         第二       ホイントを使用する。         第二       アナリンドを使用するの。         第二       アナリンドを使用する。         第二       アナリンドを使用する。         第二       アナリンドを使用する。         第二       アナリンドを使用する。         第二       アナリンドを使用する。         第二       アナリンドを使用する。         第二       アナリンドを使用する。         第二       アナリンドを使用する。         第二       アナリンドを使用する。         第二       アナリンドを使用する。         第二       アナリンドを使用する。         第二       アナリンドを使用する。     <                                                                                                    | ⑦ポイントで全額精算する場合 ※ポイントで全額精算する場合(クレジットカード決済を行わない場合)の説明はこちらになります。商品税込価格の一部をポイントで使う場合は⑥をご参照ください。 お支払い方法の指定欄の「ポイントで全額精算する場合のみ」にチェックを入れてください。ポイント使用指定で、「ポイントを使用する」にチェックを入れていただき、「今回ご購入合計金額〇〇円(税込)」に表示されている金額と同じポイント数をご入力ください。 ※ここで「ポイントを使用しない」を選択しても決済完了になりますが、ダウンロードはできませんのでご注意ください(所有ポイントは減りません) |
| Image: Second Second | <ul> <li>⑧ご入力内容のご確認</li> <li>商品、金額、ポイントをご確認いただき、よろしければ「次へ」ボタンをクリックします。</li> </ul>                                                                                                    |

| 日本的VIE           QBME         ジャドレライム ダブルモードショック                                                                                                    | ⑨クレジットカード情報登録                   |
|----------------------------------------------------------------------------------------------------|---------------------------------|
| 2010 6                                                                                                    | クレジットカードの入力画面に移行します。            |
| ±# 7,400 m                                                                                                    | カード会社を選択いただきますと番号入力欄が表示さ        |
|                                                                                                    | れますので、お手元のカード番号をご入力ください。        |
| 26.9942-1789 🗱 🗮 VISA 🏧 🖳                                                                                                    | カード名義、有効期限、お支払い回数をお選びくださ        |
| 9.9/17-1788 A.M. 1007 VARIAL (#847)                                                                                                    |                                 |
| 第三人が注<br>第三人が注<br>(一体化ムンマー<br>・ キリシック・インス (2000) パロジック (2010) 年夏の(1975) (2010) 年夏の(1975) (2010) 年夏の(1975) (2010) 年夏の(1975) (2010) (2010) (                                                                                                    | *。<br>※お去れい同粉の冬休 利率けご初始のクレジットカ  |
| 154.075.0-1601 (0.000 000 000 000 000 000 000 000 000                                                                                                    | ※お文仏い回数の未住、村平はこ矢約のクレンクトル        |
| et-377-488<br>X0et-378-ABIL4823289KCh2/colf.*                                                                                                    | ート会社の規約に準します。また本システムでは、利        |
| ATTROTUS 201201108780                                                                                                    | 率を加算した金額は表示されませんのでご注意くださ        |
|                                                                                                    | <i>د</i> ر.                     |
| იუცა აფიკათი გაიც                                                                                                    | ⑩入力内容のご確認                       |
|                                                                                                    | ご入力内容をご確認の上、よろしければ「決済する」        |
| a.mano 100<br>maa6maa.<br>+==7.400 m                                                                                                    | ボタンをクリックしてください。                 |
| 1 Azeyaniaz                                                                                                    |                                 |
| 19首号と1983の上。1.408月4日 (そう)-50、TOER1-5<br>治-デブランデ VBA                                                                                                    |                                 |
| 2ルジャカード車号         4800 <sup></sup>                                                                                                    |                                 |
| 戦138988 12/2015 (Month Yikao)<br>定証4.55法 一時低4.5                                                                                                    |                                 |
| セキュソティ部長 セキュソティーデ <sup>・11</sup> あ客様の意義元 228 221 201 113(東京第)                                                                                                    |                                 |
| 現場に同門電気の分支す。                                                                                                    |                                 |
| -101-0.24                                                                                                    |                                 |
|                                                                                                    |                                 |
| Uncontrast (2004) 2004-2012 (2004) 2012 (2004) 2012 (2                                                                                                    | ⑪ご注文完了画面                        |
|                                                                                                    | 注文完了画面が表示されましたら、決済完了です。         |
| B (2)+10(5)(4)(6)     B (2)+10(5)(4)(6)     B (2)+10(5)(4)(6)     C (注文完了     C (注文完了                                                                                                    | <b>商品のダウンロードはマイページ内</b> から行います。 |
| ▲電源からの高い目かせ<br>11.0グ92/01-ビジョップの商品をご聞入いただき、急ががとうございました。<br>20.3-554(0-9980 たたいま、これたの電力・45(約)/04/10.42だきした。<br>たたいま、これたの電力・45(約)/04/10.42だきした。                                                                                                    | 上部のボタン、または本文中のリンクから、マイペー        |
| (学内知道) 6-00-36-00 (ホール)<br>(生力の) 2-26 (ホール)<br>(生力の) 2-26 (ホール)<br>(生力の) 2-26 (ホール)<br>(生力の) 2-26 (ホール)<br>(生力の) 2-26 (ホール)<br>(生力の) 2-26 (ホール)<br>(ホール))<br>(ホール)) 2-26 (ホール)<br>(ホール))<br>(ホール)) 2-26 (ホール))<br>(ホール)) 2-26 (ホール))<br>(ホール))<br>(ホール)) 2-26 (ホール))<br>(ホール))<br>(ホール)) | ジに移行してください。                     |
| についちりショードについて<br>「中国人ものに大阪国家主任の一部分のジョードでます」                                                                                                    |                                 |
| おたがクシロードショップ<br>TLL105.544-949                                                                                                    |                                 |
| E-walk of a Bod starting Com                                                                                                    |                                 |
| 1070-17752/f                                                                                                    |                                 |
| - (1)(2)(2)(3)- 日に ARLANDERER (第114年) 9:00~19:00 (月~金)                                                                                                    |                                 |

3. ダウンロード方法

| <page-header><complex-block><complex-block><complex-block><complex-block><complex-block><complex-block><complex-block><complex-block><complex-block><complex-block></complex-block></complex-block></complex-block></complex-block></complex-block></complex-block></complex-block></complex-block></complex-block></complex-block></page-header> | ①マイページ<br>ご購入いただいた商品のダウンロードは、マイページ<br>内で行います。<br>ログインしたあと、マイページに移動してください。<br>マイページに移動したら、「購入履歴一覧」が表示され<br>ます。ご購入いただいた商品のリストが表示されます<br>ので、ダウンロードしたい商品右側の「詳細」をクリ<br>ックします。                                                                                                    |
|----------------------------------------------------------------------------------------------------|----------------------------------------------------------------------------------------------------|
|                                                                                                    | <ul> <li>②購入履歴詳細         購入履歴詳細画面が表示されます。表中の商品種別欄         の「ダウンロードはこちら」をクリックします。         ※ご利用のブラウザによって、ダウンロード場所、ダ         ウンロードの手順が異なります。各ブラウザの設定、         手順に従ってください。     </li> </ul>                                                                                                    |
|                                                                                                    | <ul> <li>③ダウンロード</li> <li>InternetExplorerの場合は、「保存」をクリックして、<br/>ダウンロード場所を指定してください。Google<br/>chrome、firefox、safariは「ダウンロードはこちら」<br/>ボタンをクリックしますとすぐにダウンロードが始ま<br/>ります。</li> <li>※重量課金制データ通信をご利用の方はご注意ください。</li> <li>※ダウンロード回数は、完全にダウンロードが終了した時点でカウントされます。エラーや操作によって<br/>途中でダウンロードを中止した場合は、カウントされません。</li> </ul> |
| <b>729_1.zip</b><br>ア29_1.zip                                                                                                    | <ul> <li>④商品ファイル(Zip 形式)</li> <li>データは Zip ファイル形式になっています。ご使用の<br/>解凍ソフトで解凍してください。</li> <li>ファイルの中身は、mp4 形式の動画データと TXT ファ<br/>イルの2点収納されています。</li> <li>Mp4 形式動画データをご使用の映像再生ソフトで再生<br/>してください。</li> </ul>                                                                                                    |

4. マイページの使い方

| 04/05/44, 800-0-7, 530-7<br>2005 44, 800-0-7, 530-7<br>2005 44, 800-0-7, 530-7<br>2005 44, 800-0-7, 530-7                                                                                                    | A.購入履歴一覧                  |
|----------------------------------------------------------------------------------------------------|---------------------------|
|                                                                                                    | <br>  ①マイページ(注文未完了の場合)    |
| ■ 単品から19 MYページ                                                                                                    |                           |
| ■ 244054(244) 3 第3月日三天 > 2次(2.54) - ※ 金属自動内容変更 > 2(金子紙を<br>■ スポーン(43)                                                                                                    | こ購入履歴・ホイントの使用履歴のこ確認・こ購入商  |
| л ВША-ОАДА-19DE<br>© 33-5540-9980<br>МХВШ-К                                                                                                    | 品のダウンロードができます。。           |
| したい時間「あるいろからの「虫」)                                                                                                    | またエラーや操作によって、クレジットカード決済が  |
| 株人日料         は大参考         た大払いから、         1         日料用         ご注えのス         詳細           2013/02/19 20145         194         ジンジッカード         104         3         3         3         3         3         3         3         3         3         3         3         3         3         3         3         3         3         3         3         3         3         3         3         3         3         3         3         3         3         3         3         3         3         3         3         3         3         3         3         3         3         3         3         3         3         3         3         3         3         3         3         3         3         3         3         3         3         3         3         3         3         3         3         3         3         3         3         3         3         3         3         3         3         3         3         3         3         3         3         3         3         3         3         3         3         3         3         3         3         3         3         3         3                                                                                                    | 正しく終了しなかった場合は、「注文未完了」が表示  |
|                                                                                                    | されますので 「詳細」をクリックします       |
| X02/20-11-04/25/47     UK BENNEL     SUSSEE     SUSSEE     SUSSEE     SUSSEE     UK BENNEL     UK BENNEL                                                                                                    |                           |
| ・ 化はAMPT-Land Young まやり1日 ジャレンタル用金油ビスとて増生業業数化でします。 ・ 化・解解構成計  ・ オケットに適能的たいの味素 通序・定算者、変互的学校の原始就量・1時を算るします。 ・ 水気・ウロック ・ 水気・ウロック                                                                                                    |                           |
| © 2013 Jaspatiam Ga.,164 All rights reserved.                                                                                                    |                           |
| D-104985 17(2)(2088888) 9-(H85(F) =1(85)88                                                                                                    | ②購入履歴詳細                   |
| <ul> <li>● 総合かつづり</li> <li>● 29×050×04mm(x5)</li> <li>● 総合のは、100mm=3k</li> <li>&gt;&gt; 法会社のは、100mm(x5)</li> <li>● 法会社のは、100mm(x5)</li> <li>● 法会社のは、100mm(x5)</li></ul>                                                                                                    | 中央部右寄りに「この内容で再注文する」ボタンをク  |
| 2.2->(4)     F 2.2.2 ****************************                                                                                                    | 11、カーキオレ モ続きを再開することができます  |
| №         0.3-5840-9980           (#//M81) # 00-19-00 (Я-ж)                                                                                                    | ノフノ しようこ、丁心でで竹用することがてきより。 |
|                                                                                                    |                           |
| (11) (11) (11) (11) (11) (11) (11) (11)                                                                                                    |                           |
| 762-1 <u>RLE 102-</u><br>12.07.8/388 (C) 8 (S = 100 (S = 100 (S = 10) (S = 10) (S = 10) (S =                                                                                                    |                           |
| 20 HS<br>07<br>08 H 07                                                                                                    |                           |
| 100 R.400                                                                                                    |                           |
| この第14/27 5 6 K<br>4100歳後からがくか 400 pt                                                                                                    |                           |
| <u>√-∧£€@88−%</u>                                                                                                    |                           |
|                                                                                                    | B. お気に入り一覧                |
|                                                                                                    | ①商品詳細説明                   |
| レジョービンファンジ<br>レジリーナージンド<br>レジン・チットレーニングの解決                                                                                                    | 商品詳細説明ページの一番下の「お気に入りに登録す  |
| **ジッキャレーニング303<br>**##44201<br>* ***********************************                                                                                                    | マーギタンなカリッカーホナ             |
| (#89)<br>2012.27                                                                                                    | る」ホタンをクリツクします。            |
| и при на на на на на на на на на на на на на                                                                                                    |                           |
| この商品に対するお客様の声                                                                                                    |                           |
| この単品に対すること意味せびみ得せくだめ、リ                                                                                                    |                           |
|                                                                                                    |                           |
| 1.659:0-1/3:3/CU/C<br>- 100/CR3-<br>- 4888<br>                                                                                                    |                           |
|                                                                                                    |                           |
|                                                                                                    | ピマイベージ                    |
| □ <u>n</u> -1∂00285 1.74(~-9)(HHRNUR) 0.24885(? ■1(8588))                                                                                                    | マイページのお気に入り一覧に登録されます。     |
|                                                                                                    |                           |
| (メーラ)(3)     (2000 日本 (1000 日本 (1000 1400 1400 1400 1400 1400 1400 140                                                                                                    |                           |
| ⊆             33-5840-9980             (#7:H8] # 06-19700 (#-a)               BRLAV-R             IBOARCAUDRUSY                                                                                                    |                           |
| Criticitanelloso         FR         R.2.6         R.2.6         HER.00           ER         FR         R.2.6         HER.00         HER.00           ER         FR         R.2.6         HER.00         HER.00                                                                                                    |                           |
|                                                                                                    |                           |
| ACT5/G-1/wyStature<br>- upperson<br>- upperson |                           |
|                                                                                                    |                           |
| Alls latite     d 2013 Japaneses Cauluit All rights reserved.                                                                                                    |                           |
|                                                                                                    |                           |

| ********<br>********<br>********************                                                                                                    | ③商品詳細説明                   |
|----------------------------------------------------------------------------------------------------|---------------------------|
| レイニシンパック<br>モリンドホーク27<br>ポリンドホームシーンプグ5001<br>モリンドナイトレーンプグ511                                                                                                    | お気に入りを解除する場合は、再度商品詳細説明ペー  |
| <ul> <li>一部価格公式</li> <li>ペングルクトインジェーンジェーンジェーンジェーンジェーンジェーンジェーンジェーンジェーンジェー</li></ul>                                                                                                    | ジに移動して、「お気に入り登録済み」ボタンをクリッ |
| 11 10 10 10 10 10 10 10 10 10 10 10 10 1                                                                                                    | クします。                     |
| この商品に対するわ客様の声                                                                                                    |                           |
| この単語に行きるご想想を行める中でのから                                                                                                    |                           |
|                                                                                                    |                           |
| ALGROUP-Payadox(r<br>- 1850008                                                                                                    |                           |
| ・ 地名地名に東京大阪県<br>市内の地域市営業<br>サウイは、1940年の1月、1940年の日本市営業の支援事業でもつかなの市営業をします。<br>サウイトラブ<br>単ウインドラブ<br>・ 2月、山口の中                                                                                                    |                           |
|                                                                                                    |                           |
| RED17-39     MYX→5     Sel(254.688(4))     T <u>R182-X</u> → EX(121)-X     JR2184662X     SEL5146                                                                                                    | U. 会員登録內容変更               |
| <ul> <li>第二次モージ(41)</li> <li>水田からのがいまりで</li> <li>水田からのがいまりで</li> <li>ボージング</li> <li>ボージング</li> <li>ボー</li></ul>                                                                                                    | ご登録いただきました会員情報に変更が生じた場合   |
|                                                                                                    | は、こちらで変更してください。           |
| A&R N 0                                                                                                    | 変更箇所のみご入力いただき、「確認ページ」ボタンを |
| * (12 - ) (10 - ) (10                                                                                                    | クリックします。変更箇所をご確認いただき、よろし  |
|                                                                                                    | ければ、「完了ページ」ボタンをクリックします。   |
| 해외 등 이 전 1 - 1 - 1 - 1 - 1 - 1 - 1 - 1 - 1 - 1                                                                                                    |                           |
| PAX 10 - 100 - 100                                                                                                    |                           |
| 88 /- 6 /7 1/ 2.<br>88 /- 6 /7 1/ 2.<br>88 /- 7 1/ 2.<br>88 /- 7 1/ 2.<br>89 /- 7 1/ 2.<br>89 /- 7 1/ 2.<br>89 /- 7 1/ 2.<br>80 /- 7 1/ 2.<br>80 /- 7 1                                                                                                    |                           |
| 9-0-5-12011(#0980)1-68-14-66(#940                                                                                                    | し 退合毛結キ                   |
|                                                                                                    | し、返去于航との現合手続き             |
| лешебола:ере<br>€ 03-5840-9980                                                                                                    |                           |
| (1991000) 0.00×-10.00 (R-g)         > (0.100 - X → 0.01 × 10.00 × 0.01 × 10.00 × 0.00 ×                                                                                                    | 返会をこ布室される方は「会員返会手続さへ」 ホタン |
| 連合手紙(人力パージ)                                                                                                    | をクリックします。                 |
| お組み先などの増加は、すべて利用されますがようらいでしょうか?                                                                                                    | ※退会が完了しますと、それまでのポイントは消滅し  |
| 後当年8月29日でした時で、使用1990年にいる構成構成した。<br>あまりた時を通知していたいがまったでに通知したい。<br>本の日本であった。                                                                                                    | ます(再入会しても復帰できません)         |
|                                                                                                    | またご購入いただきました商品のダウンロード回数   |
| X-57,C4-79-x7,C21,C<br>• (8,07,C64-7)-x7,C21,C<br>• (8,07,C64-5)-x7,C21,C<br>• (8,07,C64-5)-x7,C21,C                                                                                                    | が残っていても退会手続きは可能です。この場合、   |
| ・利益期時に調子を設<br>- 後にも開発され<br>- までうけに、クレック・CAMPAのにしょうて見る。またの人口の時にあった。<br>- アウアング<br>- アウアング                                                                                                    | 再入会してもダウンロード回数は復元できません。   |
| 24-07-0488 (XR1482) 4-80-14880 4480<br>JC 20-054-04 15-057<br>JC 20-04 15-054-04<br>20-05 - 40 10-054<br>20-05 - 40 10-055<br>20-05 - 40 10-055<br>20-05 - 40 10-055<br>20-055<br>20-055<br>20-0 | ②退会手続き(確認)                |
| 107000<br>□ 7-100983 1 274-7/20008880 0 27407/17 ■ 248548                                                                                                    | 確認ページが表示されます。手続きを進める場合は、  |
| 本部語のなられるいまでき  ● 03-5840-0980  Emmel 5-00-16-00 (ホーム)  ● 個人自己・文 → お気に入い一文 → 言真自動が完まえ → 白豆をもか                                                                                                    | 「はい、退会します」ボタンをクリックします。完了  |
| C 2010/01/01/00 # 2000 REENE REVORDER/CHU3969/17/                                                                                                    | ページが表示されましたら手続完了です。以後、マイ  |
| 道会手構成(復國ページ)<br>通会手構成考察(Huてもよめんいでしょうかう                                                                                                    | ページは使用できなくなりますのでご注意ください。  |
| 道会を後の方でした時代で、現在はなおとていう語う研究中の<br>高語を発明で登録していてならなどのなどになった。                                                                                                    |                           |
|                                                                                                    |                           |
| L075(D-F)=x/323(C)<br>L075(D-F)=x/323(C)<br>L075(BF)=x/323(C)<br>L075(BF)=x/                                                                                                    |                           |
|                                                                                                    |                           |
| The second second                                                                                                    |                           |